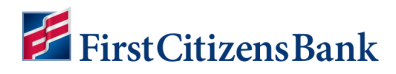

## **One-Time Payment**

From the Properties Page, locate the property and click on Make a Payment.

- Select the type of payment you want to make – One Time Payment.
- 2. Select a Payment Method from the dropdown list or click on **Add** to create a new payment method.
- 3. Select a payment date from the calendar. Only available payment dates are selectable.
- 4. You have the option to enter or adjust the amount if one is listed. The Convenience Fees is listed and the Amount to be Paid will automatically update.
- 5. Click on Continue.
- The Payment Summary screen will appear. Review for accuracy. Check the Terms and Conditions box. Click on Submit Payment.
- A confirmation screen will appear indicating the payment has been submitted along with a confirmation # and an email is sent.
- 8. Click **OK** to return to the Properties Page.

## Notes:

- Back takes you back one page.
- Print print the payment confirmation.
- Cancel Payment use to cancel the payment just made.

| yment for<br>12 15th St.<br>dy Beach HOA - ABC Monogement Demo Account<br>Select the Type of Payment You Want to Make<br>One-Time Payment or Switch to Schedule Payments or Switch to Amenity Payment |                  |                                                                                                    |                                    |      |
|----------------------------------------------------------------------------------------------------|------------------|----------------------------------------------------------------------------------------------------|------------------------------------|------|
|                                                                                                    |                  |                                                                                                    |                                    | Ente |
|                                                                                                    | All fields belo  | ow are required                                                                                                    |                                    |      |
| Payment Method *                                                                                                    | Add              | Payment Date *                                                                                                    |                                    |      |
| First Citizens Bank & Trust Con 🗸                                                                                                    |                  | 05/24/2023                                                                                                    |                                    |      |
| Please note: you are making a payment<br>through First Citizens Bank's proprietary ACH<br>payment system.                                                                                             |                  | Payments are processed Monday through<br>Friday, excluding holidays. Payments<br>submitted on weekends or holidays may be<br>delayed. |                                    |      |
| Ente<br>Amount Due: \$350.00                                                                                                    | er the Pay       | ment Amount                                                                                                    |                                    |      |
| Amount *                                                                                                    |                  |                                                                                                    | 350.00 ×                           |      |
|                                                                                                    |                  | Convenience Fee                                                                                                    | \$0.00                             |      |
|                                                                                                    |                  | Amount to be paid                                                                                                    | \$350.00                           |      |
|                                                                                                    |                  | <u>Cancel</u>                                                                                                    | Continue                           |      |
| <ul> <li>Indicates required field</li> </ul>                                                                                                    |                  |                                                                                                    |                                    |      |
| ayment Summary                                                                                                    |                  |                                                                                                    |                                    |      |
| Property Address                                                                                                    | Property Address |                                                                                                    | 1012 15th St.<br>Phoenix, AZ 85001 |      |
| Payment Method                                                                                                    |                  | First Citizens Bank &<br>Trust Company                                                                                                |                                    |      |

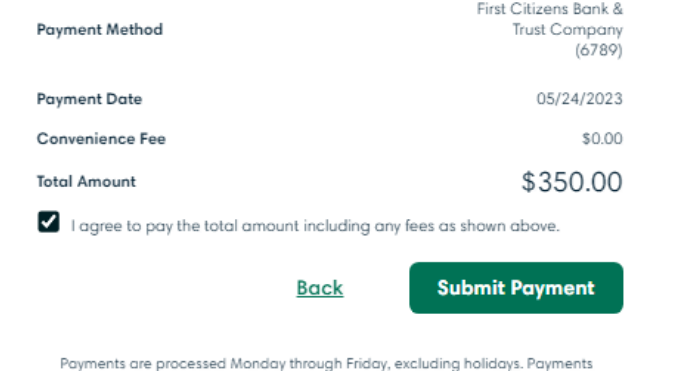

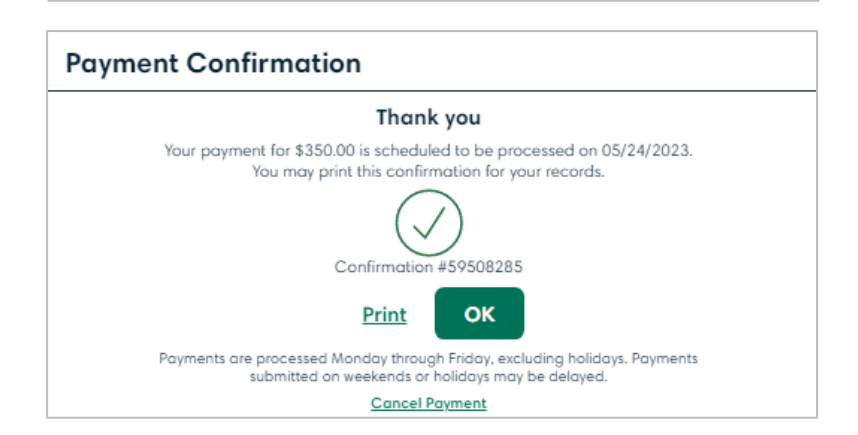

ubmitted on weekends or holidays may be delayed.

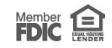